# Bamboo 빌드 플랜 구성 - Task 설정

이 문서는 Bamboo 빌드 플랜 구성 단계 중에 Task 설정에 대한 정보를 공유하기 위해 작성되었다.

- 빌드 플랜 수정
  Task Source Code Checkout
  Task Ant
  빌드 Artifacts 만들기
  Plan 실행
  빌드 결과

## 빌드 플랜 수정

빌드 플랜에서 테스트를 추가하기 위해 아래와 같이 Stages > Default Job을 선택한다.

| 🕹 Bamboo My Bamboo Projects Build 🗸 Deploy 🗸 Specs 🗸 Reports 👻 Create 🗸                                                                                                    | Search                                                               | Q                                | o 🗘                         |      |
|----------------------------------------------------------------------------------------------------|----------------------------------------------------------------------|----------------------------------|-----------------------------|------|
| Build dashboard / Test Project / Development Build                                                                                                    |                                                                      |                                  |                             |      |
| Plan branch: 19 master - 17                                                                                                    | Status history data not available                                    | ► Run ¥                          | Action                      | ns 🗸 |
|                                                                                                    |                                                                      |                                  |                             |      |
| Default plan configuration     Plan details     Stages     Repositories     Triggers     Branches     Dependencies     Permission                                                        | ssions Notifications Variable                                        | es Audit log                     | g Other                     |      |
| Default Stage Plan contents                                                                                                    |                                                                      |                                  | Create sta                  | ge   |
| Each stage within a plan represents a step within your build process. A stage may contain example, you might have a stage for compilation jobs, followed by one or more stages for jobs. | one or more jobs which Bamboo<br>r various testing jobs, followed by | can execute i<br>/ a stage for d | n parallel. Fo<br>eployment | or   |
| iii Default Stage                                                                                                    |                                                                      |                                  | ٥.                          |      |
| III Default Job                                                                                                    |                                                                      | Dis                              | able   Delet                | te   |
| + Add job                                                                                                    |                                                                      |                                  |                             |      |
| Related deployment projects                                                                                                    |                                                                      |                                  |                             |      |
| You can now take the shared artifacts from the results of this build plan, and deploy them<br>deploy automatically (for example, to your staging environment).                           | to an environment. You can ever                                      | n set triggers s                 | o that they                 |      |
| Create deployment project                                                                                                    |                                                                      |                                  |                             |      |
| Continuous integration powered by Atlassian Bamboo version 8.1.3 build 80110 -                                                                                                    | 18 Feb 22                                                            |                                  |                             |      |
| Report a problem 🕠 Request a feature 🕠 Contact Atlassian 🕠 Contact Admin                                                                                                    | istrators                                                            |                                  |                             |      |
| A ATLASSIAN                                                                                                    |                                                                      |                                  |                             |      |

#### Task - Source Code Checkout

Task 설정 페이지가 나타나면, Add task 버튼을 클릭한다. Task types 팝업 창이 나타나면, code를 검색해서 Source Code Checkout 을 선택한다.

| 🕹 Bamboo 🛛 My B                                                      | amboo Projects Build 🛩 [                                                            | Deploy 🗸 Specs 🖌 Reports 🖌 Create 🗸                                                                                                    |                                                                                                    | Q 🛛 🗘 📀                |
|----------------------------------------------------------------------|-------------------------------------------------------------------------------------|----------------------------------------------------------------------------------------------------|----------------------------------------------------------------------------------------------------|------------------------|
| Build dashboard<br>Plan confi<br>Plan branch:                        | / Test Project / Development<br>guration DEFAULT BRANCH<br>mostor v %<br>Task types | t Build / Default Job<br>1                                                                                                    | Status history data not available                                                                                                    | ⊕ Run      ✓           |
| Default plan configuration  Stages & jobs Default Stage  Default Job | All<br>Builder<br>Tests<br>Deployment<br>Source Control<br>Variables                | AWS CodeDeploy         Deploy an application to AWS EC2 instances using AWS CodeDeploy         Source Code Checkout         Checkout from a repository | OCUnit Test Parser     Atask that parses test results from a log file     produced by the xcodebuild (using OCUnit)     Xcode     Build an Xcode project including Cocoa and IOS | aven goal are only few |
|                                                                      | Get more tasks on the Atlassi                                                       | ian Marketplace or write your own                                                                                                    | Cancel                                                                                                    |                        |
|                                                                      |                                                                                     |                                                                                                    |                                                                                                    |                        |
|                                                                      | Pow                                                                                 | vered by a free Atlassian Bamboo evaluation license. Please co                                                                                         | nsider purchasing it today.                                                                                                    |                        |

아래와 같이 저장소를 선택하고 하단 Save 버튼을 클릭한다.

| Default plan configuration | Joh datails Dockar Tasks Requirements Arti                                                                 | farte Othor                                                                                                    |
|----------------------------|----------------------------------------------------------------------------------------------------|----------------------------------------------------------------------------------------------------|
| ✓ Stages & jobs            |                                                                                                    |                                                                                                    |
| Default Stage              | lasks                                                                                                    |                                                                                                    |
| i∃ Default Job             | A task is a piece of work that is being executed as part<br>few examples of Tasks. Learn more about tasks. | of the build. The execution of a script, a shell command, an Ant Task or a Maven goal are only                            |
|                            | You can use runtime, plan, project and global variables                                                    | to parameterize your tasks.                                                                                               |
|                            |                                                                                                    | 1 agent has the capabilities to run this job                                                                              |
|                            | Source Code Checkout                                                                                       | Source How to use the Source                                                                                              |
|                            | Final tasks Are always executed even if a previous task fails                                              | Task description                                                                                                    |
|                            | Drag tasks here to make them final                                                                         |                                                                                                    |
|                            | Add task                                                                                                   | Disable this task                                                                                                    |
|                            |                                                                                                    | Add condition to task (?)                                                                                                 |
|                            |                                                                                                    | You can check out one or more repositories with this Task. You can choose to check out the                                |
|                            |                                                                                                    | Plan's Default Repository or specify a Specific Repository. You can add additional repositories                           |
|                            |                                                                                                    | to this Plan via the Plan configuration.<br>Repository*                                                                   |
|                            |                                                                                                    | antoro-master                                                                                                    |
|                            |                                                                                                    | Default always points to Plans default repository.                                                                        |
|                            |                                                                                                    | Checkout Directory                                                                                                    |
|                            |                                                                                                    |                                                                                                    |
|                            |                                                                                                    | (Optional) Specify an alternative sub-directory to which the code will be checked out.                                    |
|                            |                                                                                                    | Force Clean Build                                                                                                    |
|                            |                                                                                                    | Removes the source directory and checks it out again prior to each build. This may significantly increase<br>build times. |
|                            |                                                                                                    | 4 Add repository                                                                                                    |
|                            |                                                                                                    | Save Cancel                                                                                                    |

### Task - Ant

이 번에는 Ant 빌드를 위해 다음과 같이 정보를 입력 후에 저장한다.

- Executable ant 선택 Build file build.xml

- Target prepare, compile, test
  The build will produce test results. 체크
  Specify custom results directories : 테스트 보고서 위치 \*\*/testReports/\*.xml

| Source Code Checkout<br>Checkout Default Repository           | Ant configuration How to use the Ant task                                                                                                    |
|---------------------------------------------------------------|----------------------------------------------------------------------------------------------------|
| iii Ant 🔞                                                     | Task description                                                                                                    |
| Final tasks Are always executed even if a previous task fails |                                                                                                    |
| Drag tasks here to make them final                            | Disable this task                                                                                                    |
| Add task                                                      | Executable                                                                                                    |
| Add task                                                      | apache-ant-1.10.5   Add new executable                                                                                                    |
|                                                               | Build file                                                                                                    |
|                                                               | build.xml                                                                                                    |
|                                                               | Target*                                                                                                    |
|                                                               | prepare compile test                                                                                                    |
|                                                               | The target you want to execute. You can also define system properties such as -Djava.Awt.Headless=true.                                                                                |
|                                                               | Build JDK*                                                                                                    |
|                                                               | JDK 1.8.0_191 		 Add new JDK                                                                                                    |
|                                                               | Which JDK do you need to use for the build? the JAVA_HOME will be added as an environment variable.                                                                                    |
|                                                               | Environment variables                                                                                                    |
|                                                               |                                                                                                    |
|                                                               | Extra environment variables, e.g. JAVA_OPTS="-Xmx256m -Xms128m". You can add multiple parameters<br>separated by a space.                                                              |
|                                                               | Working subdirectory                                                                                                    |
|                                                               |                                                                                                    |
|                                                               | Specify an alternative subdirectory as working directory for the task.                                                                                                    |
|                                                               | Where should Bamboo look for the test result files?                                                                                                    |
|                                                               | The build will produce test results.                                                                                                    |
|                                                               | If checked, the build will fail if no tests are found. Test output must be in JUnit XML format.                                                                                        |
|                                                               | Specify custom results directories                                                                                                    |
|                                                               | **/testReports/*.xml                                                                                                    |
|                                                               | Where does the build place generated test results?<br>this is a comma separated list of test result directories. You can also use Ant style patterns such as **/test-<br>reports/*.xml |

## 빌드 Artifacts 만들기

빌드 후에 생성되는 파일들을 Artifact로 지정하여, 배포 시 사용할 수 있다. 이를 위해 상단 Artifacts 탭에서 Create artifact 버튼을 클릭한다.

다음 정보를 입력하여 Artifact를 정의 후에 저장한다.

- Name : Artifact의 이름
  Location : Artifact가 만들어지는 경로
  Copy Pattern : 예) \*\*/bin/prod/\*\*/\*.class
  Shared 체크
  Required 체크

| 😑 🔮 Bamboo              | O My Bamboo Proje                           | cts Build <del>-</del>   | Deploy - M              | lore - Create -               | Search                                  | ٩                                     | @- \$     | F- 🗶 -       |
|-------------------------|---------------------------------------------|--------------------------|-------------------------|-------------------------------|-----------------------------------------|---------------------------------------|-----------|--------------|
| Build dashbo<br>Configu | ard / Test Project / De<br>Iration - Develo | evelopment Bu<br>pment E | <sup>iid</sup><br>Build |                               |                                         | <ul> <li>⊘ ⇒</li> <li>● Ru</li> </ul> | in - 🔅    | Actions -    |
| Plan Configuration      |                                             |                          | Taska Das               |                               | 1                                       |                                       |           |              |
|                         |                                             | alis Docker              | Tasks Req               | quirements Artifacts          | Miscenaneous                            |                                       |           |              |
| Default Stage           |                                             |                          |                         |                               |                                         |                                       | Crea      | ate artifact |
| E Default Job           | Edit artifact defi                          | nition                   |                         |                               |                                         |                                       | ports etc | ).           |
| Branches                |                                             |                          |                         |                               |                                         |                                       |           | Actions      |
|                         | Name                                        | output                   |                         |                               |                                         |                                       | ndency    |              |
|                         |                                             | If the artifact is       | shared, the name n      | nust be unique within the     | plan                                    |                                       | JIRED     | Edit         |
|                         | Location                                    |                          |                         |                               |                                         |                                       | _         |              |
|                         |                                             | Specify the dire         | ctory (relative path)   | ) to find your artifact. e.g. | target                                  |                                       |           |              |
|                         | Copy pattern*                               | **/bin/prod/*            | */*.class               |                               |                                         |                                       |           |              |
|                         |                                             | Specify the nan          | ie (or Ant file copy j  | pattern) of the artifact(s) y | rou want to keep. e.g. **/*. <i>jar</i> |                                       |           |              |
|                         |                                             | Shared                   |                         |                               |                                         |                                       |           |              |
|                         |                                             | Make the ar              | tifact available to b   | e used in other builds and    | l deployments.                          |                                       |           |              |
|                         |                                             | Required                 | the artifact cannot l   | he published                  |                                         |                                       |           |              |
|                         |                                             | Dunu ialis li            | and armade darmot i     | se published.                 |                                         | ]                                     |           |              |
|                         | (i) If you subscr                           | ibe to an unav           | ailable shared a        | rtifact the build will fai    |                                         |                                       |           |              |
|                         |                                             |                          |                         |                               |                                         |                                       |           |              |
|                         |                                             |                          |                         |                               |                                         | Save Cancel                           |           |              |
|                         |                                             |                          |                         |                               |                                         |                                       |           |              |

## Plan 실행

Task 저장 후에 플랜을 실행하기 위해 상단 Run 메뉴에서 Run plan 메뉴를 선택한다.

| Build dasht<br>Config                 | ooard / Te<br>uration | est Project / Develop<br>1 - Developm      | pment Bui<br>nent B         | <sup>id</sup><br>uild   |                                 |              |               | Status history data not availat   | le 💽<br>plan | ) Run 🗸    | 🌣 Acti    | ions -   |
|---------------------------------------|-----------------------|--------------------------------------------|-----------------------------|-------------------------|---------------------------------|--------------|---------------|-----------------------------------|--------------|------------|-----------|----------|
| Plan Configuration                    |                       |                                            |                             |                         |                                 |              |               | Run                               | customise    | :d         |           |          |
| <ul> <li>Stages &amp; jobs</li> </ul> | 1                     | Job details                                | Docker                      | Tasks                   | Requirements                    | Artifacts    | Miscellaneous |                                   |              |            |           |          |
| Default Stage                         |                       | Tasks                                      |                             |                         |                                 |              |               |                                   |              |            |           |          |
| Branches                              | 0                     | examples of Task                           | ime, plan a                 | nore abou<br>and global | t tasks.                        | rameterize y | our tasks.    | a scipi, a sireir command, an Ant | have the     | capabiliti | es to run | this job |
|                                       |                       | Source Code<br>Checkout Defau<br>Ant       | Checkout<br>ult Repositor   | :<br>ry                 | (                               | 8            | Task saved su | ccessfully.                       |              |            |           |          |
|                                       |                       | Final tasks Are alw<br>Drag ta<br>Add task | vays execute<br>asks here t | d even if a p           | revious task fails<br>nem final |              | Se            | No task selec                     | ted          | e it.      |           |          |

#### 빌드가 성공되면 아래와 같이 빌드 정보를 확인할 수 있다.

| 😑 🕹 Bamboo My Bamboo Projects Build - Deploy - Reports - Ar                                                                         | ccess log Create - | Search | ۹ @- #- 🖢-          |
|----------------------------------------------------------------------------------------------------|--------------------|--------|---------------------|
| Build dashboard / Test Project / Development Build<br>Build #1                                                                      |                    |        | 🕑 Run 👻 🎄 Actions 👻 |
| ⊘#1 was successful – Manual run by <u>설진호 이사</u>                                                                                    |                    |        |                     |
| Summary         Tests         Commits         Artifacts         Logs         Metadata         Issues           Build result summary |                    |        |                     |
| Details                                                                                                    |                    |        |                     |
| Completed 17 Mar 2022, 7:54:30 PM – 41 seconds ago                                                                                  |                    |        |                     |
| Duration 1 second                                                                                                    |                    |        |                     |
| Labels None 🖋                                                                                                    |                    |        |                     |
| Agent Second Local Agent                                                                                                    |                    |        |                     |
| Revision 14c21531···                                                                                                    |                    |        |                     |
| Total tests 4                                                                                                    |                    |        |                     |
| Tests                                                                                                    |                    |        |                     |
| 0 0 0                                                                                                    |                    |        |                     |
| New failures Existing failures Fixed                                                                                                |                    |        |                     |
| -                                                                                                    |                    |        |                     |
| Write a comment                                                                                                    |                    |        |                     |
| ■ Summary - 빌드 요약 정보                                                                                                    |                    |        |                     |

- Tests 단위 테스트 결과
  Commits 커밋 정보
  Artifacts 빌드 산출물
  Logs 로그 파일